## vøila!

# Comment ajouter une entrée de temps sur la feuille de temps d'un employé?

Apprenez comment ajouter une entrée de temps sur la feuille de temps d'un employé avec Voilà!

1

Rendez-vous au https://console.voila.app/fr

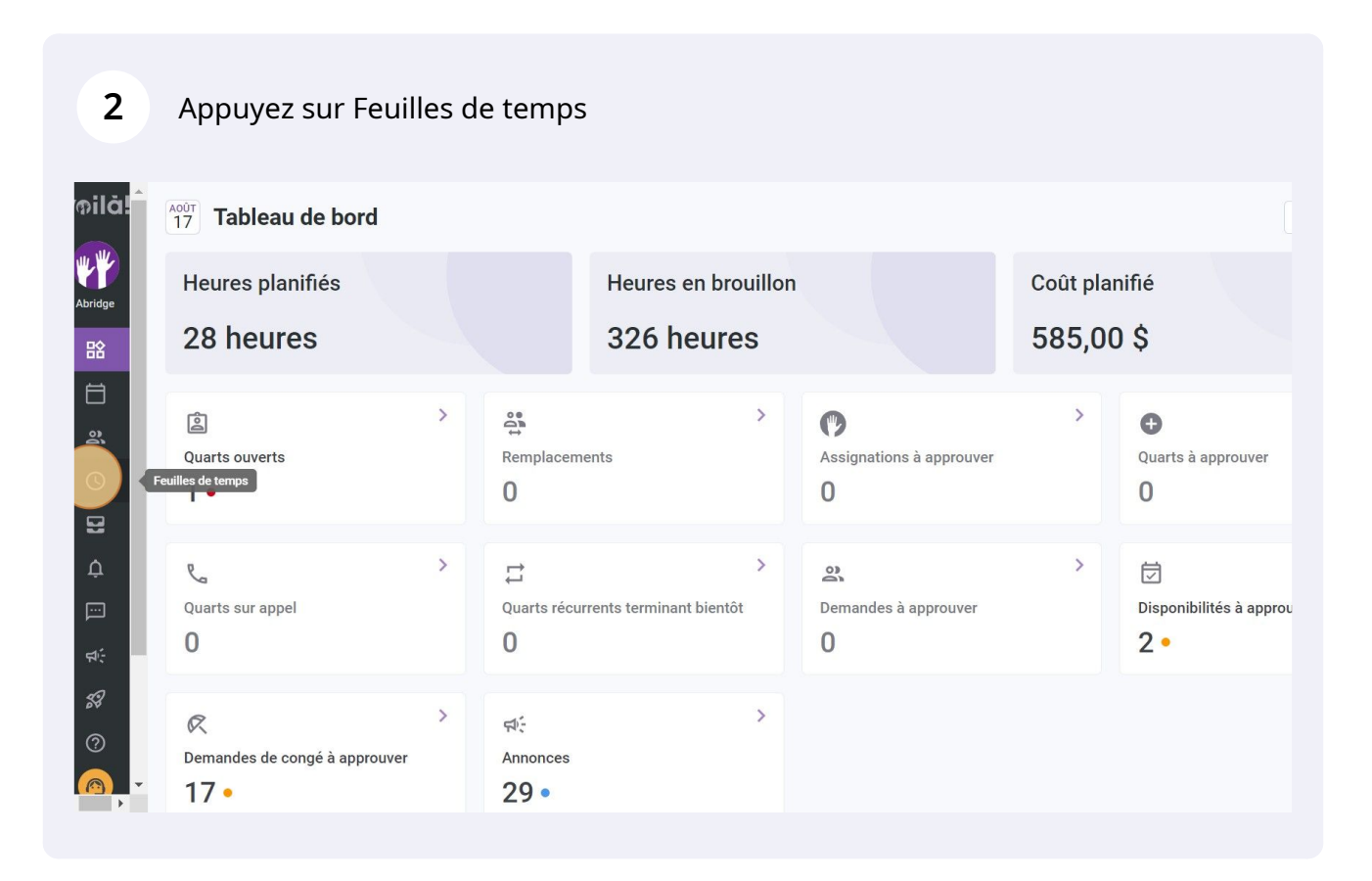

## Appuyez sur l'icône Voir la feuille de temps de l'employé situé à l'extrémité droite de l'employé

| <b>〒</b> Feuilles de temps                     |                           | < 19 Juil. 2022          | - 1 Août 2022           |                       | Péri                   | ode de paie \vee 🛛 Aucun groupemer                         |
|------------------------------------------------|---------------------------|--------------------------|-------------------------|-----------------------|------------------------|------------------------------------------------------------|
|                                                |                           |                          |                         |                       |                        | < < < < < < < < < < < < < < < < < < <                      |
| Employés Trié par Heures de travail 🗸          | MAR. 19                   | MER. 20                  | JEU. 21                 | VEN. 22               | SAM. 23                | Total<br>Réel - Prévu - Congés payés                       |
| Gestionnaire<br>ID: 2205 - Temps plein         | 8h 0m                     | 8h 30m 🙆                 | 8h 0m                   | 🥝 8h 0m               | 2h 0m                  | 32h 30m<br>52h 30m<br>18h 58m                              |
| Marco Chenard<br>Administrateur<br>Temps plein | 20h 30m 🛞                 |                          |                         |                       | 🥝 2h 0m                | 22h 32m 🖹                                                  |
| Jennifer Zappa<br>ID: 552 - Temps partiel      |                           | <b>ම</b> 1h 10m          |                         |                       |                        | 24h 0m<br>29h 10n<br>1h 48m                                |
| Rruno Aldik<br>Administrateur<br>Temps plein   |                           |                          |                         |                       |                        | Voir la feuille de temps de l'employé<br>17h 38m<br>4h 30m |
| Filippo Boileau<br>Temps plein                 | <b>6</b> 4h 0m            |                          |                         |                       | 0h 45m                 | 0h 0m                                                      |
| Réel:<br>Total Prévu:<br>Congés payés:         | <b>28h 30m</b><br>41h 15m | <b>8h 30m</b><br>20h 25m | <b>8h 0m</b><br>11h 30m | <b>8h 0m</b><br>9h 0m | <b>2h 0m</b><br>5h 45m | 126h 10m<br>281h 38m<br>37h 20m                            |

4 Appuyez sur l'icône Ajouter du temps situé à droite de la date désirée

| MARDI 19 JUILLET 2022       |             |                 |                  |          |        |         |
|-----------------------------|-------------|-----------------|------------------|----------|--------|---------|
|                             |             | Aucune e        | ntrée à afficher |          |        | Ajouter |
| MERCREDI 20 JUILLET 202     | 22          |                 |                  |          |        | (       |
| Quarts                      | Planifié    | Pointé          | Temps travaillé  | Å payer  | Statut |         |
| Superviseur - Restaurant 1  | 0:00 - 1:00 |                 | 0h 0m            | 0,00 \$  | Absent |         |
| Soir (0h 0m) (x1.04/h)      |             |                 |                  | 0,00 \$  |        |         |
| Example 1 (0h 0m) (x1.5/    | h)          |                 |                  | 0,00 \$  |        |         |
| Dépenses                    | Description | Fichiers joints |                  | À payer  |        |         |
| Repas                       |             |                 |                  | 20,00 \$ |        |         |
| Total                       |             |                 | 0h 0m            | 20,00 \$ |        |         |
| JEUDI 21 JUILLET 2022       |             |                 |                  |          |        | )       |
|                             |             | Aucune e        | ntrée à afficher |          |        |         |
| VENDREDI 22 II III I ET 202 | 2           |                 |                  |          |        |         |

## Appuyez sur le menu déroulant Équipe

| MARI  | DI 19 JUILLET 2022                                | Ajou   | iter une entrée de feuille o      | de temps             | ×                   |        |  |
|-------|---------------------------------------------------|--------|-----------------------------------|----------------------|---------------------|--------|--|
| MERC  | CREDI 20 JUILLET 2022                             | n      | Équipe<br>Sélectionner une équipe | 9                    |                     |        |  |
| Quart | is                                                | Planif | Date<br>mardi 19 juillet 2022     |                      |                     | Statut |  |
| Supe  | erviseur - Restaurant 1<br>Soir (0h 0m) (x1.04/h) | 0:00   | Heure de début<br>0:00            | Heure de fin<br>1:00 | (1h 0m)             | Absent |  |
| {§} I | Example 1 (0h 0m) (x1.5/h)                        | Descr  |                                   |                      | (UTC-05:00) Toronto |        |  |
| Repas |                                                   | 0      | Temps de pause non payée<br>Om    |                      |                     |        |  |
| Total |                                                   | S      | Temps de préparation payé<br>Om   |                      |                     |        |  |
| JEUD  | I 21 JUILLET 2022                                 | B      | Note d'arrivée                    |                      |                     |        |  |
|       |                                                   |        |                                   | An                   | nuler Sauvegarder   |        |  |
| VEND  | DEDI 22 II III I ET 2022                          |        |                                   |                      |                     |        |  |

## **6** Sélectionnez l'équipe de votre choix

| oilă!      |   | Congé férié - 31 juil. 202     | 2 - 31 jı | uil. 20   | 22 - 1.8 heure                    |                   |        |                   |
|------------|---|--------------------------------|-----------|-----------|-----------------------------------|-------------------|--------|-------------------|
| **         |   | MARDI 19 JUILLET 2022          |           | Ajou      | er une entrée de feuille de temps | ×                 |        | C†\$              |
| Abridge    |   |                                |           | <u>91</u> | Équipe<br>Sélectionner une équipe | ~                 |        |                   |
| 88         |   | MERCREDI 20 JUILLET 2022       |           | _         | Q                                 |                   |        | C†\$              |
|            |   | Quarts                         | Planif    |           | Cuising                           |                   | Statut |                   |
| 2          |   | Superviseur - Restaurant 1     | 0:00      | Ō         |                                   |                   | Absent | :                 |
| 0          |   | Soir (0h 0m) (x1.04/h)         |           | <u> </u>  |                                   |                   |        |                   |
| 8          |   | Sz Example T (UT UTI) (XT.5/T) |           |           | orgence                           |                   |        |                   |
| ¢          |   | Depenses                       | Descr     | 0         | Temps de pause non payée          |                   |        |                   |
|            |   | Repas                          |           |           |                                   |                   |        | :                 |
| ф÷         |   | Total                          |           | 0         | Temps de préparation payé<br>Om   |                   |        |                   |
| 59         |   | JEUDI 21 JUILLET 2022          |           | Đ         | Note d'arrivée                    | •                 |        | C \$              |
| 0          |   |                                |           |           | Ann                               | nuler Sauvegarder |        |                   |
| <b>A</b> , | - | VENDREDI 22 JUILLET 2022       |           |           |                                   |                   |        | C <sup>+</sup> \$ |

## 7 Appuyez sur le menu déroulant Position

| <b>ngé férié</b> - 31 juil. 20:             | 22 - 31 | juil. 20 | 022 - 1.8 heure                       |                      |                    |        |   |    |
|---------------------------------------------|---------|----------|---------------------------------------|----------------------|--------------------|--------|---|----|
| 19 JUILLET 2022                             |         | Ajou     | ter une entrée de feuille de temp     | )S                   | ×                  |        | ¢ | \$ |
|                                             |         | 11       | Équipe<br>Cuisine                     |                      | ~                  |        |   |    |
| EDI 20 JUILLET 2022                         | Planif  | â        | Position<br>Sélectionner une position |                      |                    | Statut | Ċ | \$ |
| seur - Restaurant 1<br>ir (0h 0m) (x1.04/h) | 0:00    | 9        | Lieu<br>Sélectionner un lieu          |                      | ~                  | Absent |   | :  |
| imple 1 (0h 0m) (x1.5/h)<br>es              | Descr   |          | Date<br>mardi 19 juillet 2022         |                      |                    |        |   |    |
|                                             |         | Ō        | Heure de début<br>0:00                | Heure de fin<br>1:00 | (1h 0m)            |        |   | :  |
|                                             |         |          |                                       | (                    | UTC-05:00) Toronto |        |   |    |
| 1 JUILLET 2022                              |         | 0        | Temps de pause non payée<br>Om        |                      | •                  |        | Ċ | \$ |
|                                             |         |          |                                       | Anı                  | uler Sauvegarder   |        |   |    |
| EDI 22 JUILLET 2022                         |         |          |                                       |                      |                    |        | ¢ | \$ |

## 8 Sélectionnez la position de votre choix

| MARDI 19 JUILLET 2022                                                          | Ajou   | iter une entrée de feuille d | e temps              | ×                 | ×      |  |  |
|--------------------------------------------------------------------------------|--------|------------------------------|----------------------|-------------------|--------|--|--|
|                                                                                | н      | Équipe<br>Cuisine            |                      | ~                 |        |  |  |
| VERCREDI 20 JUILLET 2022                                                       |        | Desition                     |                      |                   |        |  |  |
| luarts                                                                         | Planif | Sélectionner une positio     | n                    | ~                 | Statut |  |  |
| Superviseur - Restaurant 1                                                     | 0:00   | Q                            |                      |                   | Absent |  |  |
| <ul> <li>Soir (0h 0m) (x1.04/h)</li> <li>Example 1 (0h 0m) (x1.5/h)</li> </ul> |        | Infirmière                   |                      |                   |        |  |  |
| épenses                                                                        | Descr  | Superviseur                  |                      |                   |        |  |  |
| epas                                                                           | Ō      | Heure de début<br>0:00       | Heure de fin<br>1:00 | (1h 0m)           |        |  |  |
| otal                                                                           |        |                              |                      | T0 05 00) T       |        |  |  |
|                                                                                |        |                              | (U                   | TC-05:00) Toronto |        |  |  |
| EUDI 21 JUILLET 2022                                                           | 0      | Temps de pause non payée     |                      | -                 |        |  |  |
|                                                                                |        |                              | Annu                 | ller Sauvegarder  |        |  |  |
|                                                                                |        |                              |                      |                   |        |  |  |

### Appuyez sur le menu déroulant Lieu

| 10 1111 1 57 2022                            |        | Aiout | tor una antrás do fouillo do tomas |                      | ~               |        | C+ | ~  |
|----------------------------------------------|--------|-------|------------------------------------|----------------------|-----------------|--------|----|----|
| 19 JUILLET 2022                              |        | Ajou  | ter une entrée de leunie de temps  |                      | ^               |        |    | \$ |
|                                              |        | 11    | Équipe<br>Cuisine                  |                      | ~               |        |    |    |
| EDI 20 JUILLET 2022                          | Planif |       | Position<br>Superviseur            |                      | ~               | Statut | U  | \$ |
| iseur - Restaurant 1<br>ir (0h 0m) (x1.04/h) | 0:00   | 9     | Lieu<br>Sélectionner un lieu       |                      |                 | Absent |    | :  |
| ample 1 (0h 0m) (x1.5/h)<br>es               | Descr  |       | Date<br>mardi 19 juillet 2022      |                      |                 |        |    |    |
|                                              | I      | Ō     | Heure de début<br>0:00             | Heure de fin<br>1:00 | (1h 0m)         |        |    | :  |
|                                              |        |       |                                    | (UTC                 | -05:00) Toronto |        |    |    |
| 1 JUILLET 2022                               |        | 0     | Temps de pause non payée           |                      | •               |        | C  | \$ |
|                                              |        |       |                                    | Annule               | Sauvegarder     |        |    |    |
| EDI 22 JUII LET 2022                         |        |       |                                    |                      |                 |        | ct | Ġ  |

#### Sélectionnez le lieu de votre choix

| Conge ferie - 3 i juli. 202 | 22-31) | un. 20 | 22 - 1.0 heure                     |                    |          |        |
|-----------------------------|--------|--------|------------------------------------|--------------------|----------|--------|
| MARDI 19 JUILLET 2022       |        | Ajou   | ter une entrée de feuille de temps |                    | ×        |        |
|                             |        | n      | Équipe                             | ~                  | <b>^</b> |        |
| MERCREDI 20 JUILLET 2022    |        |        |                                    |                    | 18       |        |
| Quarts                      | Planif | Ê      | Position<br>Superviseur            | ~                  |          | Statut |
| Superviseur - Restaurant 1  | 0:00   | 0      | Lieu                               | ~                  |          | Absent |
| Soir (0h 0m) (x1.04/h)      |        |        | Sélectionner un lieu               |                    | . 88     |        |
| Example 1 (0h 0m) (x1.5/h)  |        |        | Q                                  |                    | 18       |        |
| Dépenses                    | Descr  |        | Restaurant 1                       |                    |          |        |
| Repas                       |        | Ō      | Restaurant 2                       |                    |          |        |
| Fotal                       |        |        | Restaurant 3                       |                    |          |        |
| JEUDI 21 JUILLET 2022       |        |        |                                    |                    |          |        |
|                             |        | 0      | Temps de pause non payée<br>Om     |                    | -        |        |
|                             |        |        |                                    | Annuler Sauvegarde | r        |        |
|                             |        | -      |                                    |                    |          |        |

#### Appuyez sur Heure de début

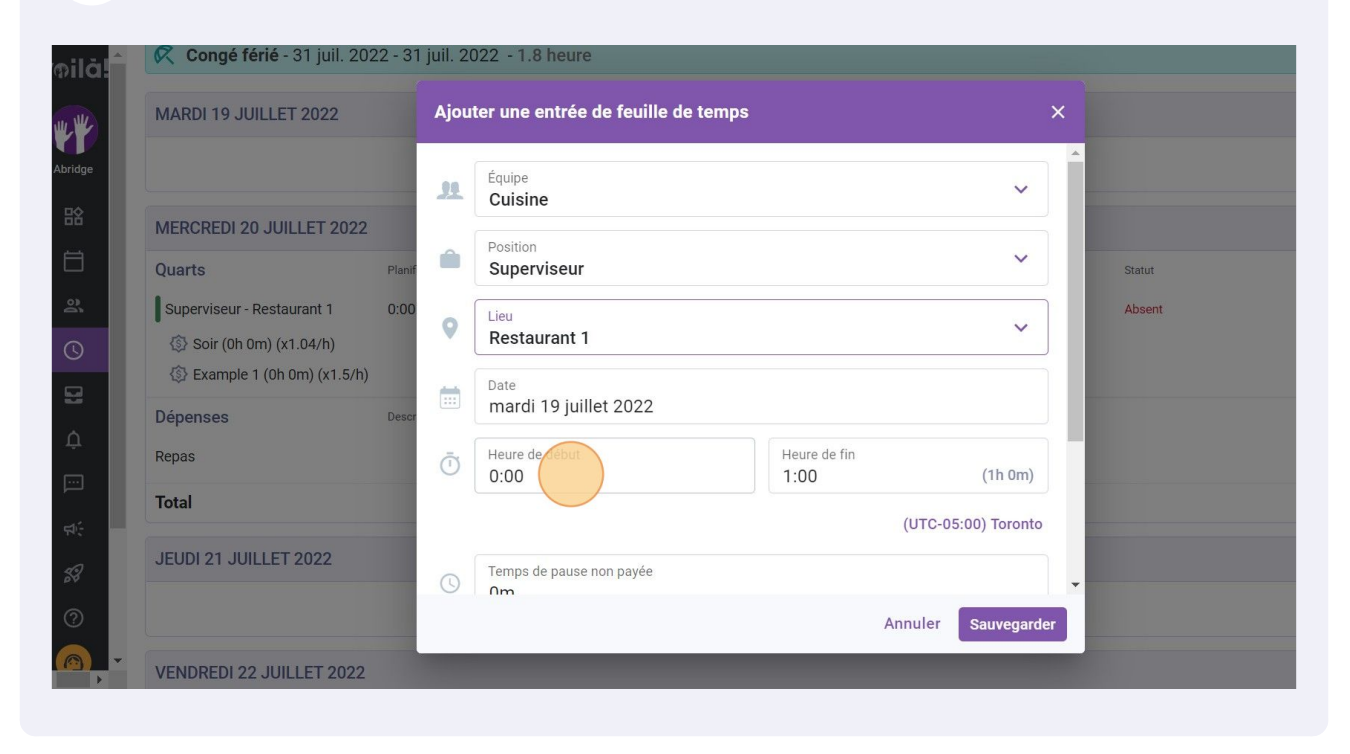

#### 12 Sélectionnez l'heure de début du quart

| Congerene - 51 jun. 202                                                                                                  | .2 - 5 i juli. 20 | 1.0 Houre                                      |                      |                  |                  |
|----------------------------------------------------------------------------------------------------|-------------------|------------------------------------------------|----------------------|------------------|------------------|
| MARDI 19 JUILLET 2022                                                                                                    | Ajou              | ter une entrée de feuille de temps             |                      | ×                |                  |
| AERCREDI 20 JUILLET 2022<br>Juarts<br>Superviseur - Restaurant 1<br>Soir (0h 0m) (x1.04/h)<br>Example 1 (0h 0m) (x1.5/h) | Planif â          | Fnuine<br>0:00<br>0:15<br>0:30<br>0:45<br>1:00 |                      | ×<br>×           | Statut<br>Absent |
| épenses<br>epas                                                                                                    | Descr             | 1:15<br>Heure de début<br>0:00                 | Heure de fin<br>1:00 | (1h 0m)          |                  |
| otal                                                                                                    |                   |                                                | (UT                  | C-05:00) Toronto |                  |
| EUDI 21 JUILLET 2022                                                                                                    | 0                 | Temps de pause non payée                       |                      | •                |                  |
|                                                                                                    |                   |                                                | Annul                | er Sauvegarder   |                  |
| /ENDREDI 22 JUILLET 2022                                                                                                 |                   |                                                |                      |                  |                  |

## Appuyez sur Heure de fin

| <b>ongé férié</b> - 31 juil. 2022 - 3                 | 1 juil. 20 | 022 - 1.8 heure                                   |      |        |   |    |
|-------------------------------------------------------|------------|---------------------------------------------------|------|--------|---|----|
| I 19 JUILLET 2022                                     | Ajout      | ter une entrée de feuille de temps                | ×    |        | Ċ | \$ |
|                                                       | 11         | Équipe<br>Cuisine                                 |      |        |   |    |
| REDI 20 JUILLET 2022<br>s Plani                       |            | Position V<br>Superviseur                         | 8    | Statut | Ċ | \$ |
| rviseur - Restaurant 1 0:00<br>ioir (0h 0m) (x1.04/h) | 0          | Lieu Vestaurant 1                                 |      | Absent |   | :  |
| xample 1 (0h 0m) (x1.5/h)                             |            | Date<br>mardi 19 juillet 2022                     | a.   |        |   |    |
|                                                       | Ō          | Heure de début<br>0:15 Heure de fin<br>1:00 (45m) |      |        |   | :  |
|                                                       |            | (UTC-05:00) Toronto                               | - 22 |        |   |    |
| 21 JUILLET 2022                                       | 0          | Temps de pause non payée<br>Om                    | -    |        | Ċ | \$ |
|                                                       |            | Annuler Sauvegarde                                | r    |        |   |    |
| REDI 22 JUILLET 2022                                  |            |                                                   |      |        | Ċ | \$ |

## Sélectionnez l'heure de fin de quart

| 1 19 JUILLET 2022       Ajouter une entrée de feuille de temps                                                                                                    | ongé férié - 31 juil. 2022                     | 2 - 31 | juil. 20 | )22 - 1.8 heure                  |                            |        |       |
|----------------------------------------------------------------------------------------------------|------------------------------------------------|--------|----------|----------------------------------|----------------------------|--------|-------|
| REDI 20 JUILLET 2022   s   riseur - Restaurant 1   0:00   oir (0h 0m) (x1.0/h)   xample 1 (0h 0m) (x1.5/h)   Bes   Date   mardi 19 juillet 2022   1:45 1h 30m   Curc-05:00) Toronto                                                                                                    | I 19 JUILLET 2022                              |        | Ajout    | ter une entrée de feuille de ter | nps X                      |        | ে \$  |
| REDI 20 JUILLET 2022   s   Plant   viseur - Restaurant 1   viseur - Restaurant 1   oir (0h 0m) (x1.04/h)   xample 1 (0h 0m) (x1.5/h)   Date   mardi 19 juillet 2022   1:45 1h 30m   Heure de début   0:15   UUTC-05:00) Toronto                                                                                                    |                                                |        | R        | Équipe<br>Cuisine                | 0:30 15m                   |        |       |
| viseur - Restaurant 1 0.00<br>toir (0h 0m) (x1.04/h)<br>xample 1 (0h 0m) (x1.5/h)<br>tess Desc Desc Desc Desc Company (a find the find the find | REDI 20 JUILLET 2022                           | Planif |          | Position<br>Superviseur          | 0:45 30m                   | Statut | Ŭ\$   |
| xample 1 (0h 0m) (x1.5/h)     Date     1:30 1h 15m       ises     Desc     1:45 1h 30m       Image: Desc     Image: Desc     1:45 1h 30m       Image: Desc     Image: Desc     1:45 1h 30m       Image: Desc     Image: Desc     1:45 1h 30m       Image: Desc     Image: Desc     1:45 1h 30m       Image: Desc     Image: Desc     1:45 1h 30m       Image: Desc     Image: Desc     1:45 1h 30m       Image: Desc     Image: Desc     1:00       Image: Desc     Image: Desc     Image: Desc       Image: Desc     Image: Desc     Image: Desc       Image: Desc     Image: Desc     Image: Desc       Image: Desc     Image: Desc     Image: Desc       Image: Desc     Image: Desc     Image: Desc       Image: Desc     Image: Desc     Image: Desc       Image: Desc     Image: Desc     Image: Desc       Image: Desc     Image: Desc     Image: Desc       Image: Desc     Image: Desc     Image: Desc       Image: Desc     Image: Desc     Image: Desc       Image: Desc     Image: Desc     Image: Desc       Image: Desc     Image: Desc     Image: Desc       Image: Desc     Image: Desc     Image: Desc       Image: Desc     Image: Desc     Image: Desc </td <td>viseur - Restaurant 1<br/>oir (0h 0m) (x1.04/h)</td> <td>0:00</td> <td>0</td> <td>Lieu<br/>Restaurant 1</td> <td>1:15<sup>th Om</sup></td> <td>Absent</td> <td>:</td>                                                                                                    | viseur - Restaurant 1<br>oir (0h 0m) (x1.04/h) | 0:00   | 0        | Lieu<br>Restaurant 1             | 1:15 <sup>th Om</sup>      | Absent | :     |
| Image: State of the state of the state o                       | xample 1 (0h 0m) (x1.5/h)<br>ises              | Descr  |          | Date<br>mardi 19 juillet 2022    | 1:30 1h 15m<br>1:45 1h 30m |        |       |
| 21 JUILLET 2022                                                                                                    |                                                |        | Ō        | Heure de début<br>0:15           | Heure de fin<br>1:00 (45m) |        | 1     |
| 21 JUILLET 2022                                                                                                    |                                                |        |          |                                  | (UTC-05:00) Toronto        |        |       |
|                                                                                                    | 21 JUILLET 2022                                |        | 0        | Temps de pause non payée<br>Nm   |                            |        | Ct \$ |
| Annuler Sauvegarder                                                                                                    |                                                |        |          |                                  | Annuler Sauvegarder        |        |       |
| REDI 22 JUILLET 2022 C <sup>+</sup> \$                                                                                                    | REDI 22 JUILLET 2022                           |        |          |                                  |                            |        | Ct \$ |

## Sélectionnez le Temps de pause non payée

| Congé férié - 31 juil. 2022 - 3                          | 1 juil. 2( | 022 - 1.8 heure                    |                      |                    |        |    |    |
|----------------------------------------------------------|------------|------------------------------------|----------------------|--------------------|--------|----|----|
| RDI 19 JUILLET 2022                                      | Ajou       | ter une entrée de feuille de temps |                      | >                  | <      | ¢  | \$ |
|                                                          | <b></b>    | Date<br>mardi 19 juillet 2022      |                      |                    | ^      |    |    |
| RCREDI 20 JUILLET 2022<br>arts Planif                    | Ō          | Heure de début<br>0:15             | Heure de fin<br>1:15 | (1h 0m)            | Statut | Ċ  | \$ |
| iperviseur - Restaurant 1 0:00                           |            |                                    | (                    | UTC-05:00) Toronto | Absent |    | :  |
| ∑ Soir (0h 0m) (x1.04/h)<br>∑ Example 1 (0h 0m) (x1.5/h) | C          | Temps de pause non payée<br>Om     |                      |                    |        |    |    |
| Denses Descr<br>as                                       | C          | Temps de préparation payé<br>Om    |                      |                    |        |    | :  |
| al                                                       | B          | Note d'arrivée                     |                      |                    |        |    |    |
| JDI 21 JUILLET 2022                                      |            |                                    |                      |                    |        | Ċ  | \$ |
|                                                          |            |                                    | Anr                  | uler Sauvegarder   |        |    |    |
| NDREDI 22 JUILLET 2022                                   |            |                                    |                      |                    |        | Ct | \$ |

## Sélectionnez le Temps de préparation payé

| MARDI 19 JUILLET 2022                                                          |        |    | Ajouter une entrée de feuille de temps |  |                 |                     |          |
|--------------------------------------------------------------------------------|--------|----|----------------------------------------|--|-----------------|---------------------|----------|
|                                                                                |        |    | Date<br>mardi 19 juillet 2022          |  |                 |                     | <b>^</b> |
| VERCREDI 20 JUILLET 2022                                                       |        | Ī  | Heure de début<br>0:15                 |  | Heure de fin    | (1h 0m)             |          |
| Quarts                                                                         | Planif |    | 0.15                                   |  | 1.15            | (In only            | Statut   |
| Superviseur - Restaurant 1                                                     | 0:00   |    |                                        |  |                 | (UTC-05:00) Toronto | Absent   |
| <ul> <li>Soir (0h 0m) (x1.04/h)</li> <li>Example 1 (0h 0m) (x1.5/h)</li> </ul> |        | () | Temps de pause non payée               |  |                 |                     |          |
| Dépenses                                                                       | Descr  |    |                                        |  |                 |                     |          |
| Repas                                                                          | Deser  | () | Temps de préparation payé<br>Om        |  |                 |                     |          |
| Total                                                                          |        |    | Note d'arrivée                         |  |                 |                     |          |
|                                                                                |        |    |                                        |  |                 |                     |          |
| JEUDI 21 JUILLET 2022                                                          |        |    |                                        |  |                 |                     | •        |
|                                                                                |        |    |                                        |  | An              | nuler Sauvegarde    | er       |
|                                                                                |        |    |                                        |  | - 14 <u>-15</u> |                     |          |

### 17 Entrez une note

| oilă!   | 🎗 Congé férié - 31 juil. 2022 - 31 juil. 2022 - 1.8 heure |      |                                        |              |           |     |        |       |  |
|---------|-----------------------------------------------------------|------|----------------------------------------|--------------|-----------|-----|--------|-------|--|
|         | MARDI 19 JUILLET 2022                                     | Ajou | Ajouter une entrée de feuille de temps |              |           |     |        | ে \$  |  |
| Abridge |                                                           |      | Date<br>mardi 19 juillet 2022          |              |           | 1   |        |       |  |
| 船       | MERCREDI 20 JUILLET 2022                                  | Ē    | Heure de début                         | Heure de fin |           |     |        | C†\$  |  |
|         | Quarts Plani                                              |      | 0:15                                   | 1:15         | (11 0m)   | J., | Statut |       |  |
| 2       | Superviseur - Restaurant 1 0:00                           |      | (UTC-05:00) Toronto                    |              |           |     | Absent | ÷     |  |
| 0       | Soir (0h 0m) (x1.04/h)                                    | 0    | Temps de pause non payée               |              |           |     |        |       |  |
| 8       | Example 1 (Un Um) (x1.5/h)                                |      | 5m                                     |              |           |     |        |       |  |
| ¢       | Depenses Desc                                             | 0    | Temps de préparation payé<br>10m       |              |           |     |        |       |  |
|         | kepas                                                     |      | Note d'arrivée                         |              |           |     |        | :     |  |
|         | Total                                                     | B    |                                        |              |           |     |        |       |  |
| 59      | JEUDI 21 JUILLET 2022                                     |      |                                        |              |           |     |        | C† \$ |  |
| 0       |                                                           |      |                                        | A.=          |           | *   |        |       |  |
|         |                                                           |      |                                        | An           | Sauvegard | er  |        |       |  |
|         | VENDREDI 22 JUILLET 2022                                  |      |                                        |              |           |     |        | C \$  |  |

## Cliquez sur Sauvegarder

| Congé férié - 31 juil. 2022 - 3                                                | 1 juil. 2                              | 022 - 1.8 heure                  |                      |                     |    |        |   |
|--------------------------------------------------------------------------------|----------------------------------------|----------------------------------|----------------------|---------------------|----|--------|---|
| MARDI 19 JUILLET 2022                                                          | Ajouter une entrée de feuille de temps |                                  |                      |                     |    |        | Ċ |
|                                                                                |                                        | Date<br>mardi 19 juillet 2022    |                      |                     | ^  |        |   |
| MERCREDI 20 JUILLET 2022 Quarts Plan                                           | Ō                                      | Heure de début<br>0:15           | Heure de fin<br>1:15 | (1h 0m)             |    | Statut | Ċ |
| Superviseur - Restaurant 1 0:0                                                 | D                                      |                                  |                      | (UTC-05:00) Toronto | 18 | Absent |   |
| <ul> <li>Soir (0h 0m) (x1.04/h)</li> <li>Example 1 (0h 0m) (x1.5/h)</li> </ul> | 0                                      | Temps de pause non payée<br>5m   |                      |                     |    |        |   |
| Dépenses Des                                                                   | ar ()                                  | Temps de préparation payé<br>10m |                      |                     |    |        |   |
| Total                                                                          | B                                      | Note d'arrivée                   |                      |                     |    |        |   |
| JEUDI 21 JUILLET 2022                                                          |                                        |                                  |                      |                     |    |        | Ċ |
|                                                                                |                                        |                                  |                      | Annuler Sauvegard   | ar |        |   |
| VENDREDI 22 JUILLET 2022                                                       |                                        |                                  |                      |                     |    |        | Ċ |